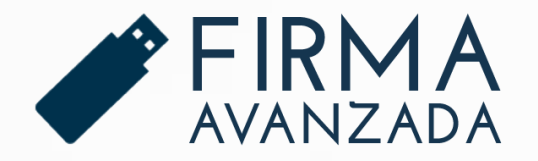

# MANUAL DE USUARIO

DESCARGA E INSTALACIÓN FIRMA ELECTRÓNICA AVANZADA SISTEMA OPERATIVO MAC

ACEPTA

## **INSERTAR E-TOKEN**

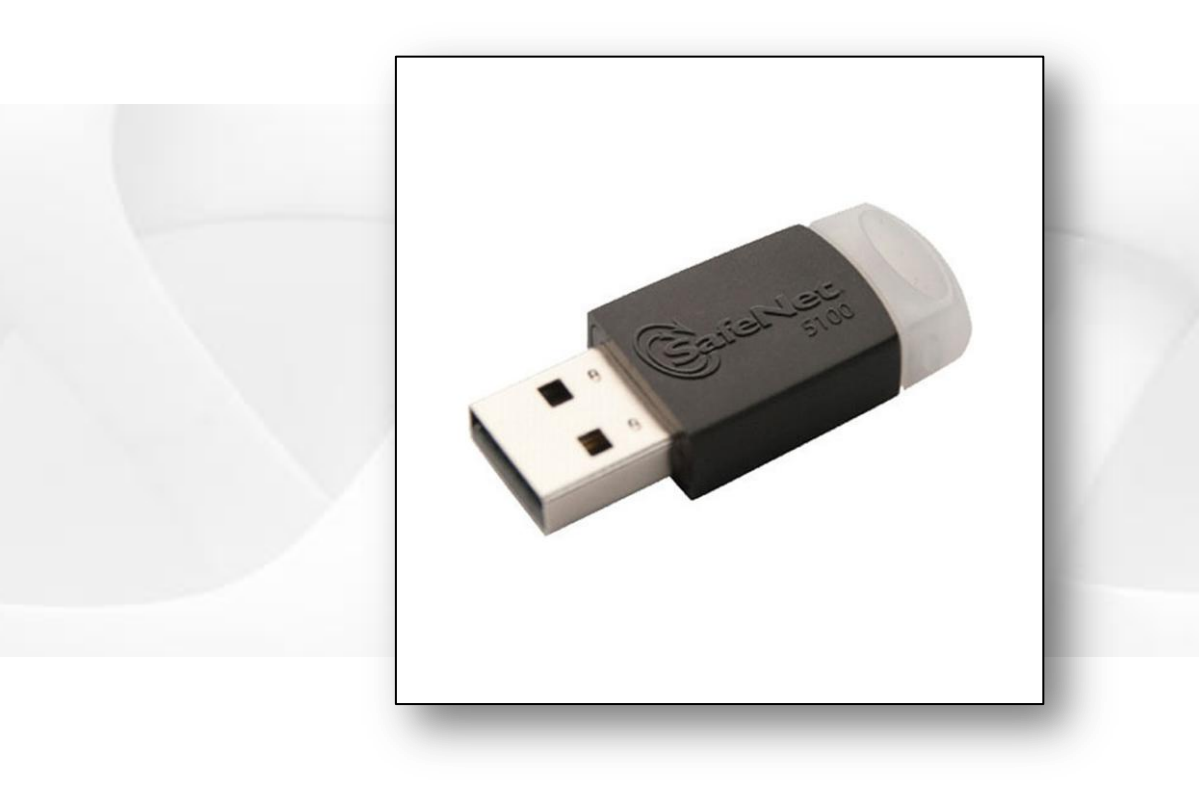

Inserte el E-token en el puerto USB de su equipo.

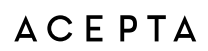

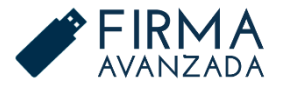

# VERSIÓN MAC OS

Verifique la versión de su sistema operativo macOS.

Versiones compatibles macOS X 10.8 o superior.

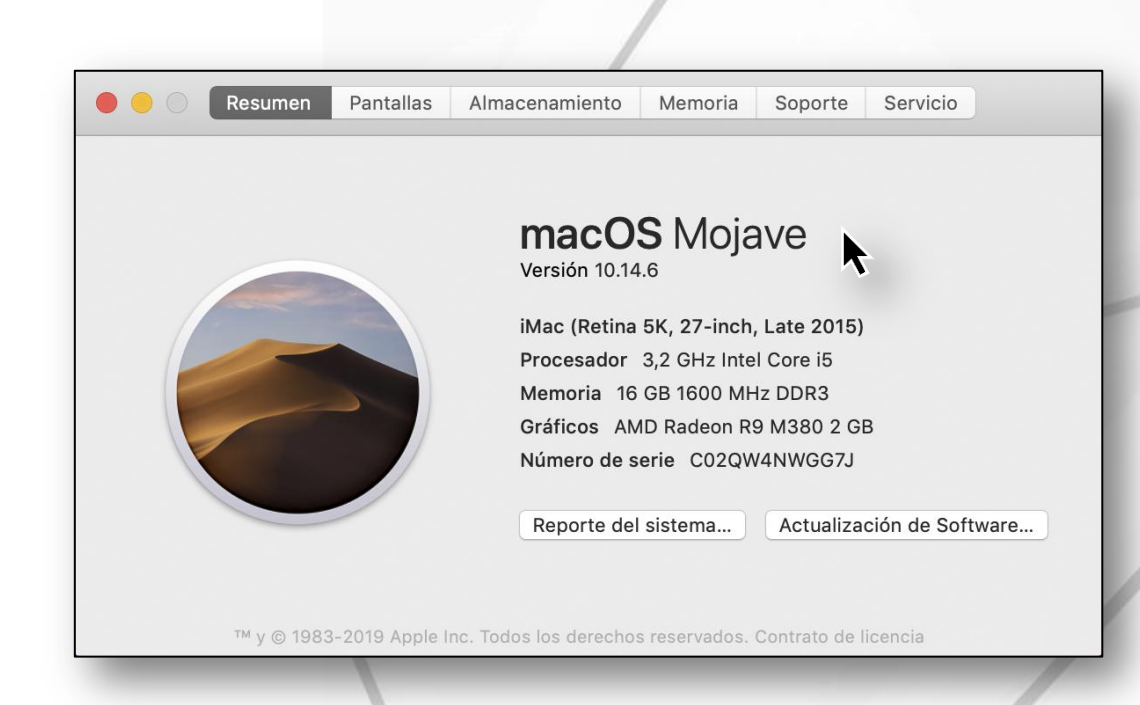

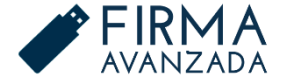

ACEPTA

### DESCARGAR DRIVERS

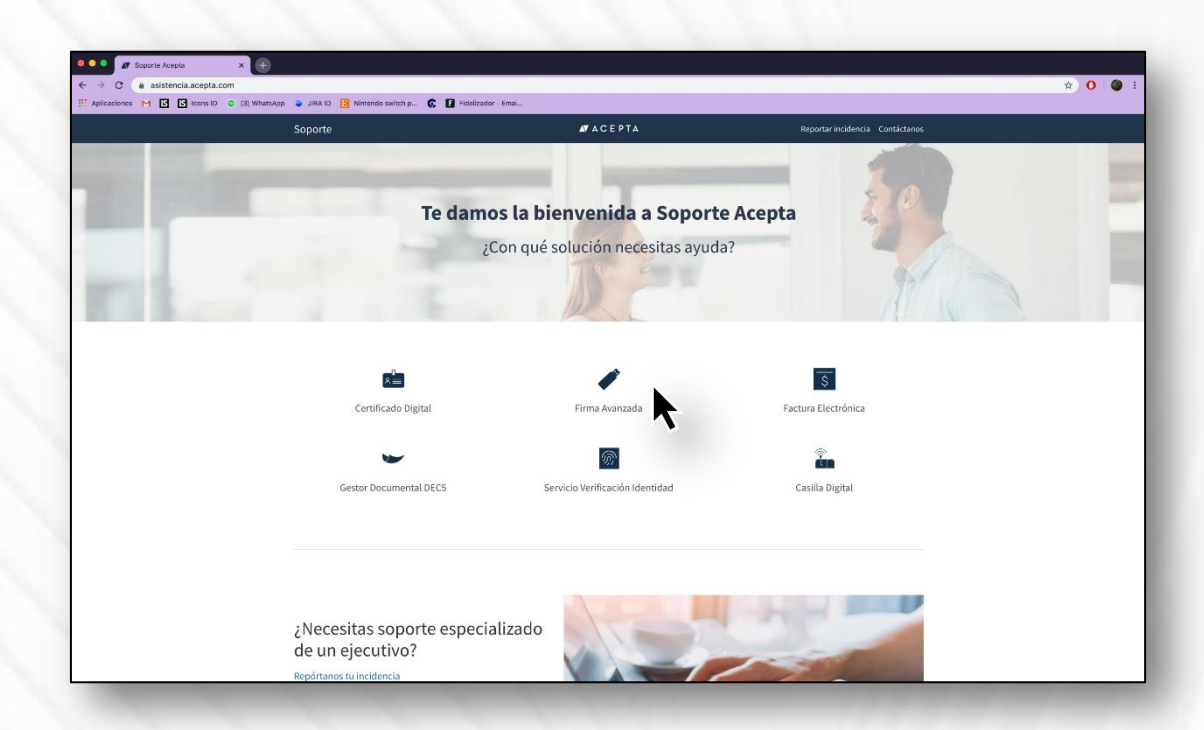

Ingrese al sitio de soporte <u>http://asistencia.acepta.com/</u> y haga clic en la opción de **"Firma Avanzada".** 

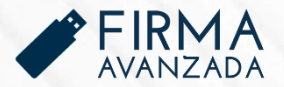

## **DESCARGAR DRIVERS**

Descargue el Driver para E-token correspondiente al sistema operativo macOS de su equipo.

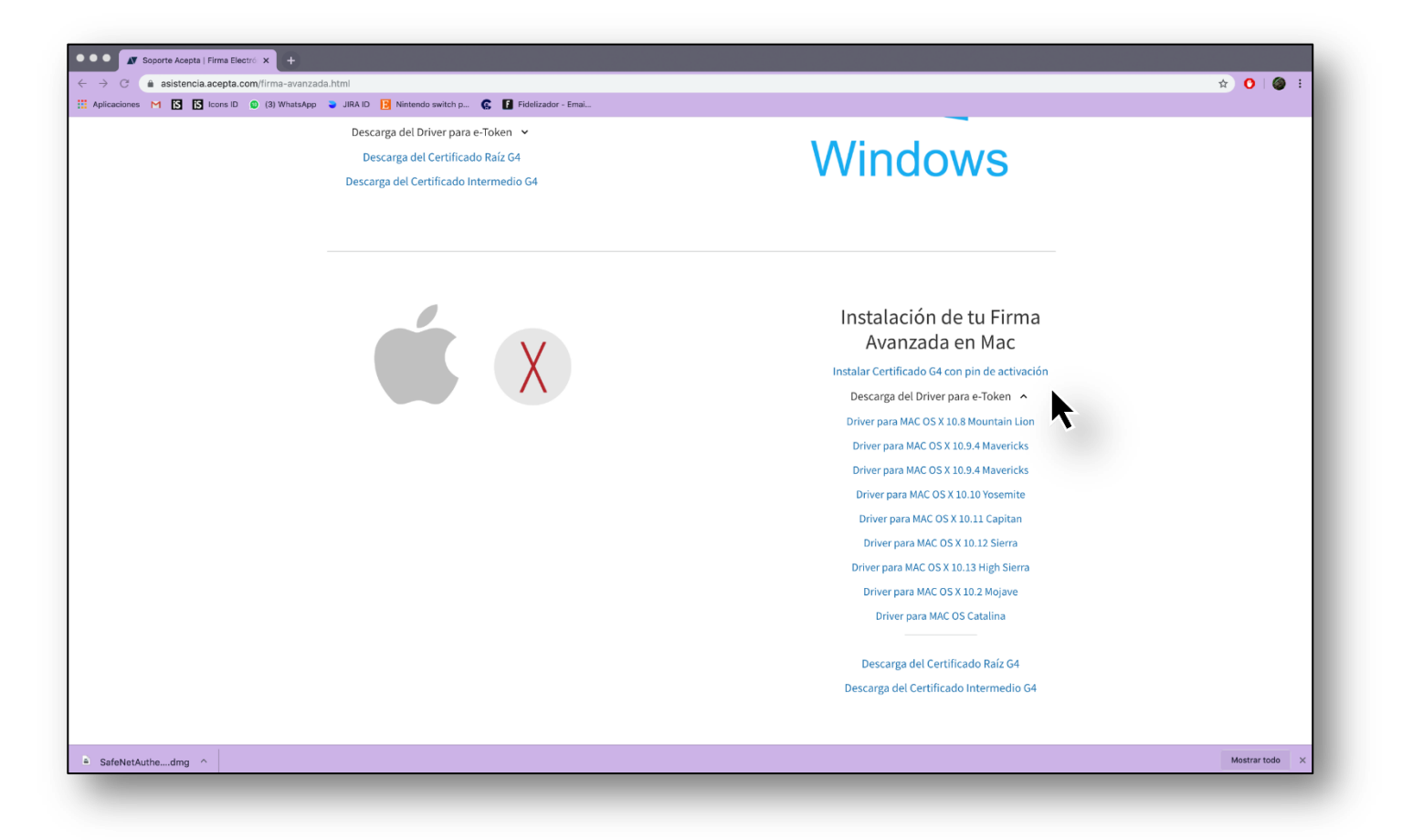

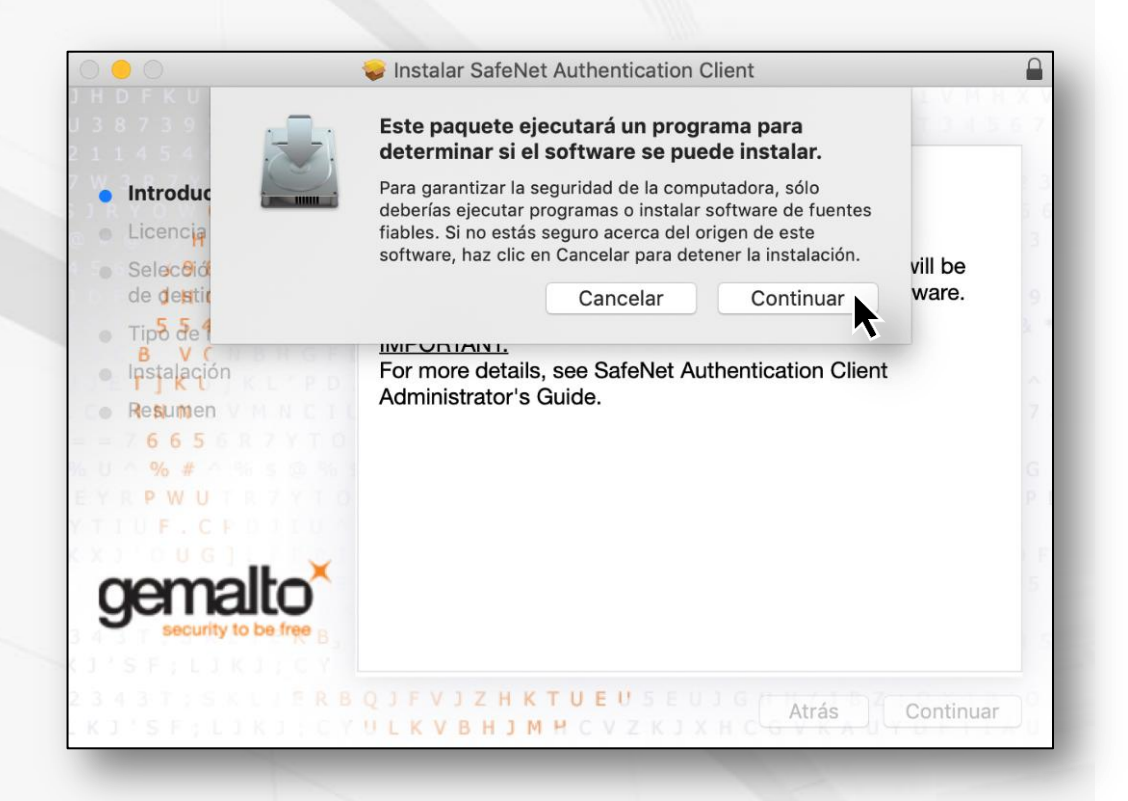

#### Ejecute el archivo "SafenET Authentication Client.pkg"

Haga clic en **"Continuar"** para garantizar la seguridad de su equipo.

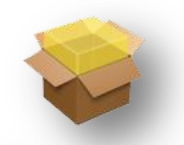

SafeNet Authentication Client 10.1 .pkg

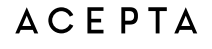

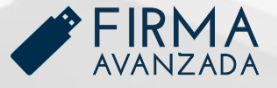

El instalador le dará la bienvenida, haga clic en "Continuar".

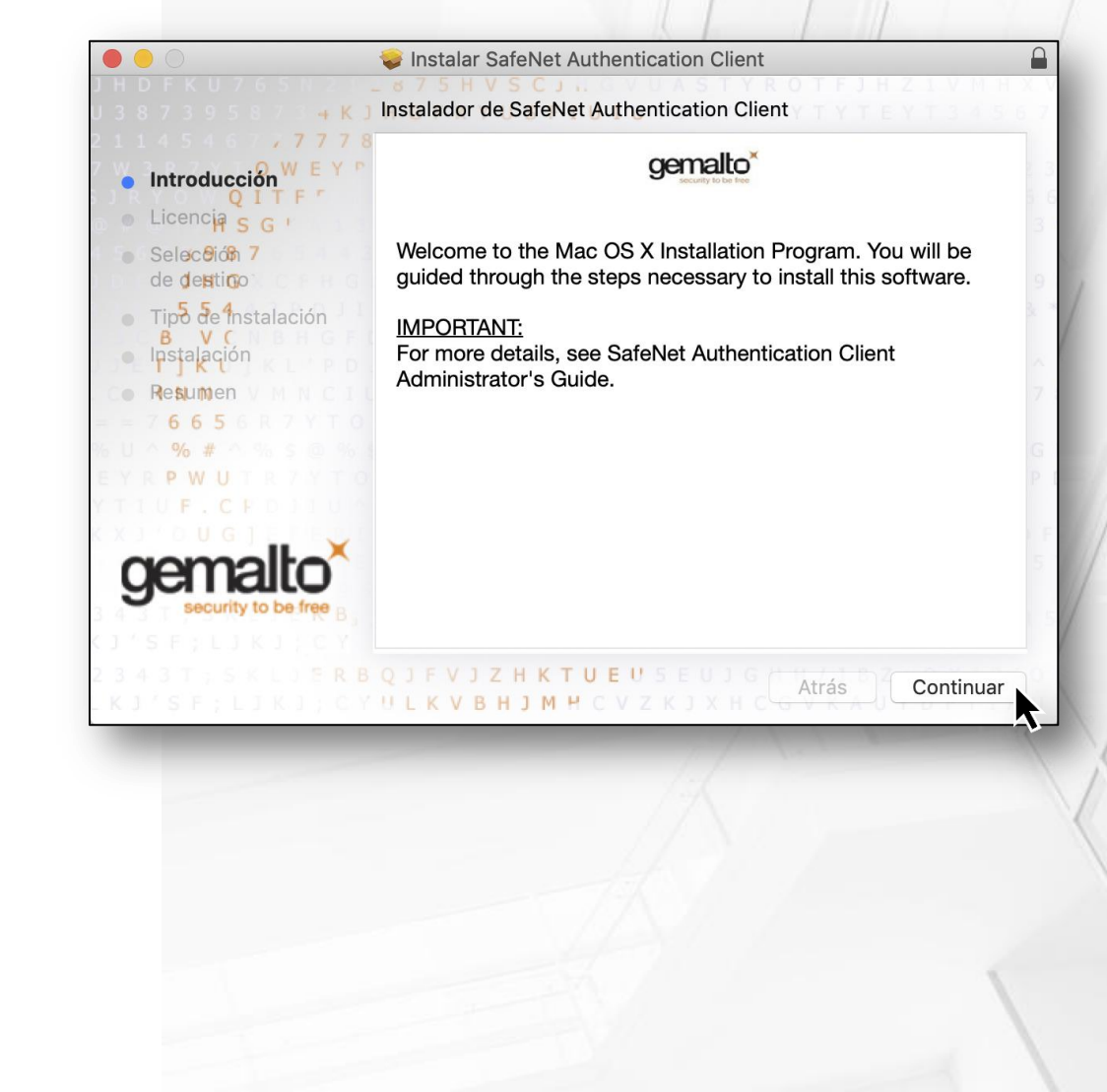

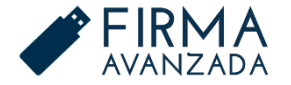

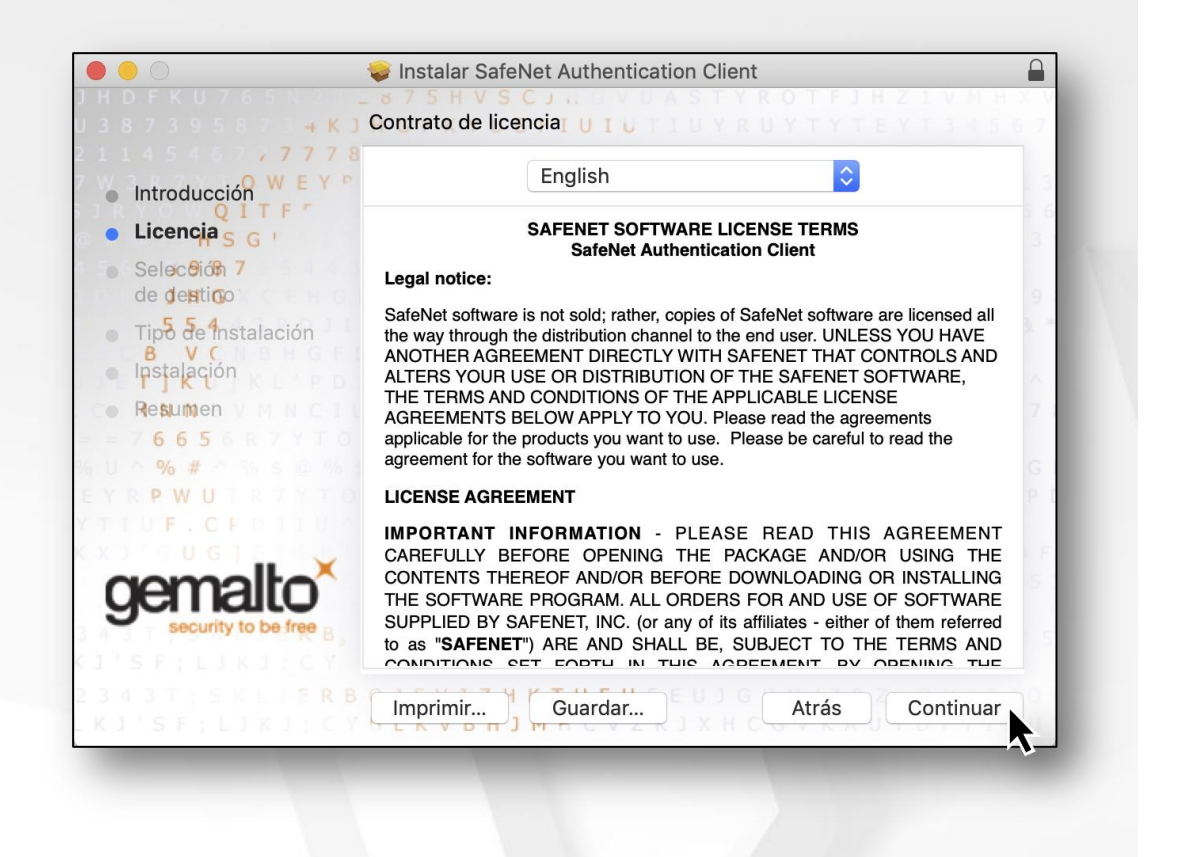

Seleccione el Idioma, lea los términos y condiciones. Haga clic en **"Continuar".** 

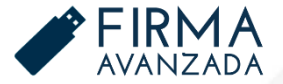

Acepte las condiciones del contrato de licencia de software.

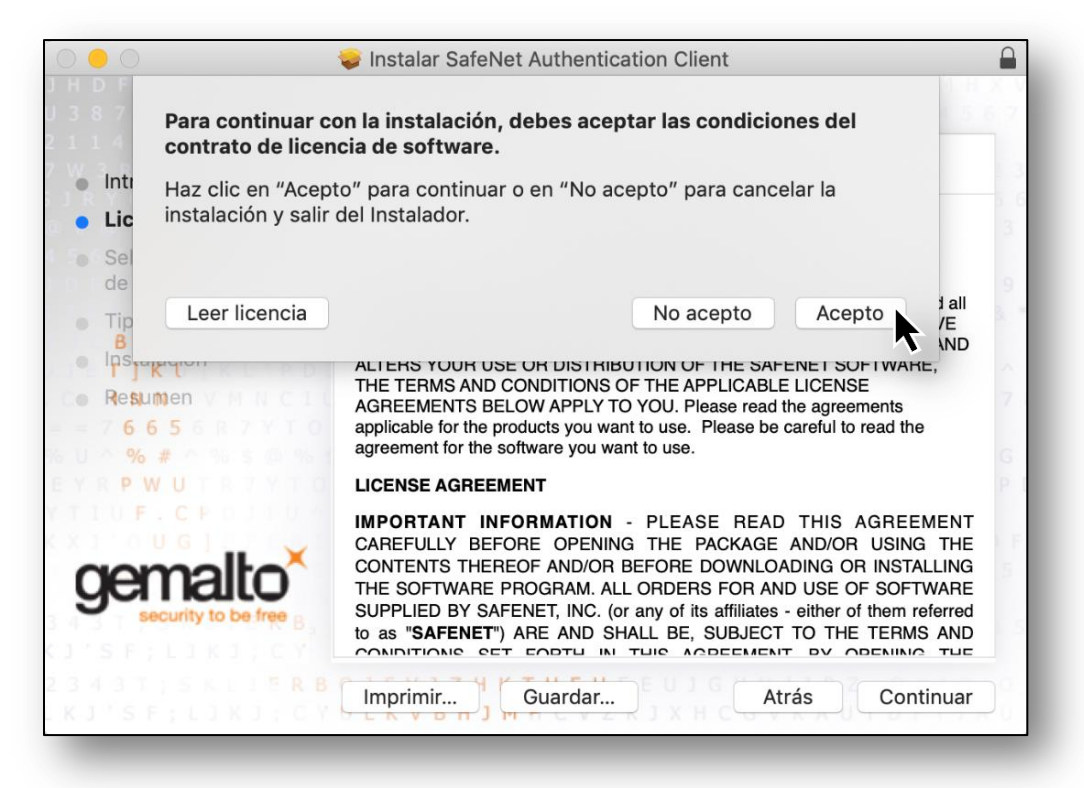

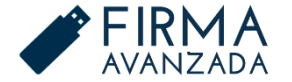

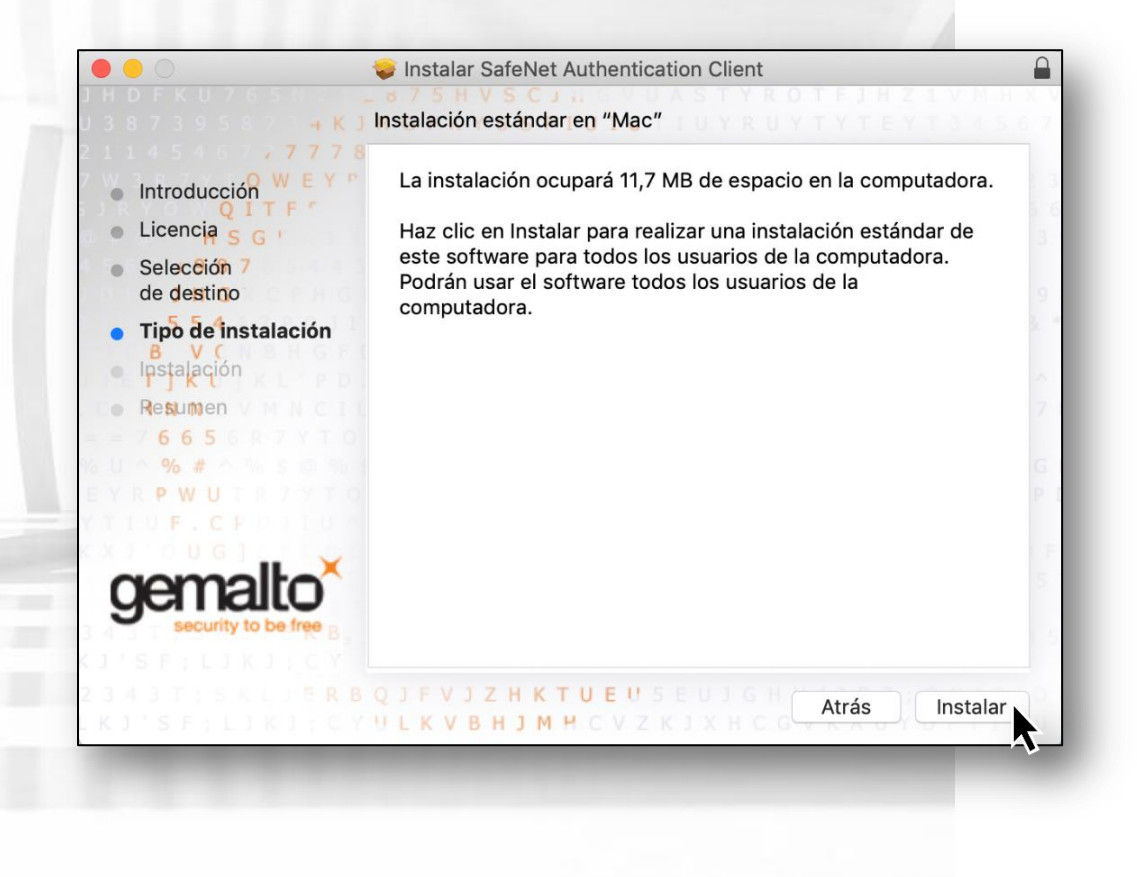

Se le indicará el espacio de instalación que ocupará el software en su equipo. A continuación, haga clic en **"Instalar".** 

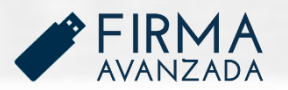

Por último, ingrese la contraseña y haga clic en "Instalar software".

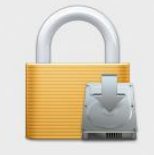

Instalador está intentando instalar un software nuevo. Ingresa tu contraseña para permitir esta acción. Usuario: Usuario Contraseña: •••••• Cancelar Instalar software

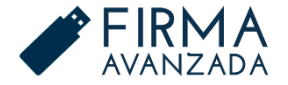

La instalación se completo correctamente.

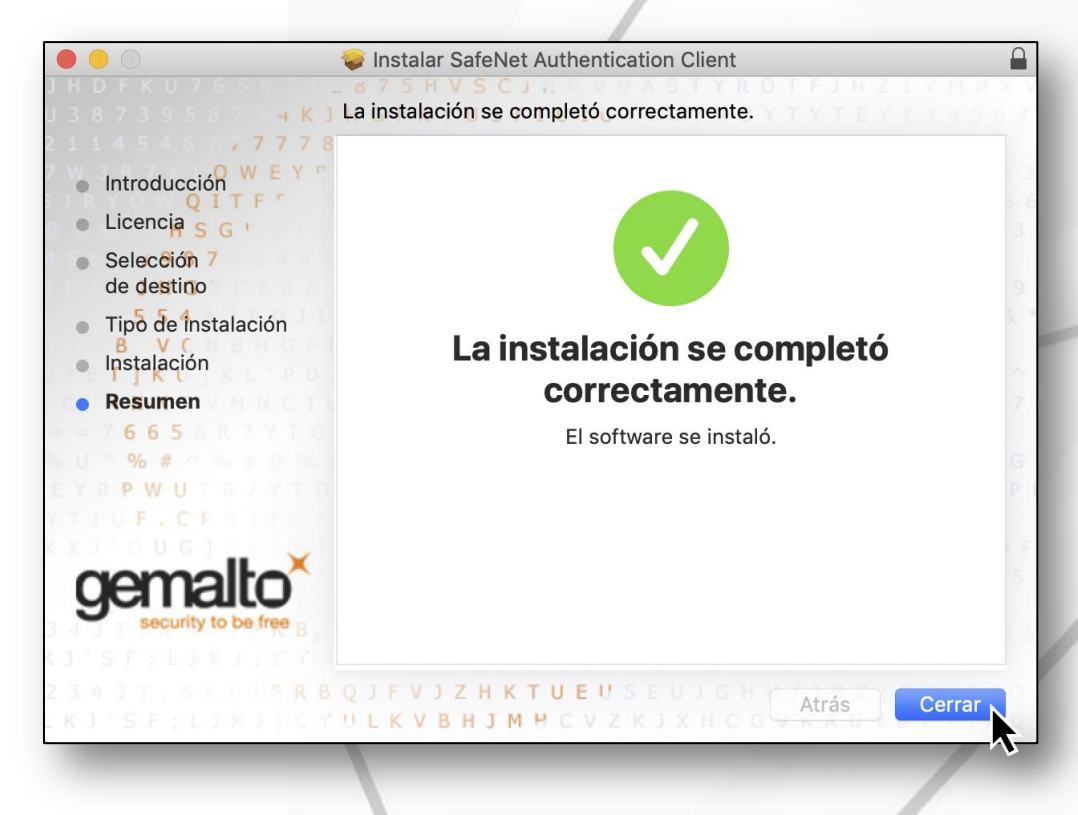

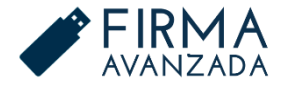

ACEPTA

# VERIFICAR INSTALACIÓN

Busque en su equipo la carpeta "SafeNet".

| CARPETAS                           |                               |
|------------------------------------|-------------------------------|
| 🖿 SafeNet                          |                               |
| SafeNet Authentication Client      | 1 elementos                   |
| SITIOS WEB SUGERIDOS POR SIRI      |                               |
| safenet-inc.com                    |                               |
| cipherportal.safenet-inc.com       | SafeNet Authentication Client |
| MAPAS                              | hoy 12:33                     |
| Safenet CCTV                       |                               |
| Safenet Services                   |                               |
| VIDEOS WEB                         |                               |
| Prime Talk - Regional Safenet Sara |                               |
| OTROS                              |                               |
| SafeNet Authentication Client 10.2 |                               |
| SafeNetAuthenticationClient.10.1.4 |                               |
| SafeNetAuthenticationClient.9.1.2  |                               |
| SafeNetAuthenticationClient-x64    |                               |

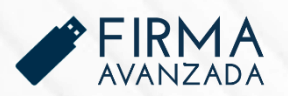

# VERIFICAR INSTALACIÓN

| • • •                                          | SafeNet Authentication Client                                                                                                    |
|------------------------------------------------|----------------------------------------------------------------------------------------------------|
| < >                                            |                                                                                                    |
| Favoritos                                      | <ul> <li>Adobe Audition 2020</li> <li>Adobe Audition CC 2019</li> <li>Adobe Creative Cloud</li> <li>SafeNet Authication Client</li> <li>SafeNet AuthClient Tools</li> </ul> |
| Aplicaciones                                   | Adobe Dreamweaver 2020         Adobe Dreaaver CC 2019         Adobe Illustrator 2020                                                                                        |
| Documentos                                     | Adobe Illustrator CC 2019       Adobe InDesign CC 2019       Adobe Photoshop 2020                                                                                           |
| Creative Cloud                                 | Adobe Photoshop CC 2019  Adobe XD Adobe XD Adobe XD                                                                                                    |
| iCloud Drive                                   | App Store<br>Automator<br>Bolsa                                                                                                    |
| □Dicaciones<br>SafeNet Aut ▲<br>② Disco remoto | Calculadora                                                                                                    |
| Etiquetas                                      | Casa<br>Catálogo Tipográfico<br>Contactos                                                                                                    |

Inicie el "SafeNet Authentication Client".

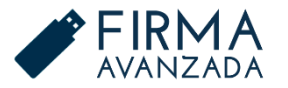

## VERIFICAR INSTALACIÓN

Si aparece su E-token en la ventana, quiere decir que la instalación se hizo correctamente.

En el que caso que no reconozca el E-token, reinicie su equipo.

Si luego de reiniciar, nuevamente no aparece el E-token, debe instalar el driver para una versión anterior de su sistema operativo macOS.

| • • •                    | SafeNet Authe | ntication Client Tools                                                                                                    |
|--------------------------|---------------|----------------------------------------------------------------------------------------------------|
| SafeNet Authe            | ntication     | Client 💿 💿 🚹 🥐 🟚                                                                                                    |
| SafeNet eToken 5110 FIPS |               | Rename Token                                                                                                    |
| R.                       | ****          | Change Token Password                                                                                                    |
|                          | -             | Unlock Token                                                                                                    |
|                          | $\otimes$     | Delete Token Content                                                                                                    |
|                          | Q             | View Token Info                                                                                                    |
|                          |               | Disconnect SafeNet Virtual Token                                                                                                    |
|                          |               | GEMALTO.COM     ■     GEMALTO.COM     ■     ■     ■     ■     ■     ■     ■     ■     ■     ■     ■     ■     ■     ■     ■     ■     ■     ■     ■     ■     ■     ■     ■     ■     ■     ■     ■     ■     ■     ■     ■     ■     ■     ■     ■     ■     ■     ■     ■     ■     ■     ■     ■     ■     ■     ■     ■     ■     ■     ■     ■     ■     ■     ■     ■     ■     ■     ■     ■     ■     ■     ■     ■     ■     ■     ■     ■     ■     ■     ■     ■     ■     ■     ■     ■     ■     ■     ■     ■     ■     ■     ■     ■     ■     ■     ■     ■     ■     ■     ■     ■     ■     ■     ■     ■     ■     ■     ■     ■     ■     ■     ■     ■     ■     ■     ■     ■     ■     ■     ■     ■     ■     ■     ■     ■     ■     ■     ■     ■     ■     ■     ■     ■     ■     ■     ■     ■     ■     ■     ■     ■     ■     ■     ■     ■     ■     ■     ■     ■     ■     ■     ■     ■     ■     ■     ■     ■     ■     ■     ■     ■     ■     ■     ■     ■     ■     ■     ■     ■     ■     ■     ■     ■     ■     ■     ■     ■     ■     ■     ■     ■     ■     ■     ■     ■     ■     ■     ■     ■     ■     ■     ■     ■     ■     ■     ■     ■     ■     ■     ■     ■     ■     ■     ■     ■     ■     ■     ■     ■     ■     ■     ■     ■     ■     ■     ■     ■     ■     ■     ■     ■     ■     ■     ■     ■     ■     ■     ■     ■     ■     ■     ■     ■     ■     ■     ■     ■     ■     ■     ■     ■     ■     ■     ■     ■     ■     ■     ■     ■     ■     ■     ■     ■     ■     ■     ■     ■     ■     ■     ■     ■     ■     ■     ■     ■     ■     ■     ■     ■     ■     ■     ■     ■     ■     ■     ■     ■     ■     ■     ■     ■     ■     ■     ■     ■     ■     ■     ■     ■     ■     ■     ■     ■     ■     ■     ■     ■     ■     ■     ■     ■     ■     ■     ■     ■     ■     ■     ■     ■     ■     ■     ■     ■     ■     ■     ■     ■     ■     ■     ■     ■     ■     ■     ■     ■     ■     ■     ■     ■     ■     ■     ■ |

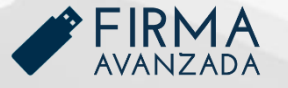

A continuación, deberá iniciar **"SafeNet Authentication Client Tools"**.

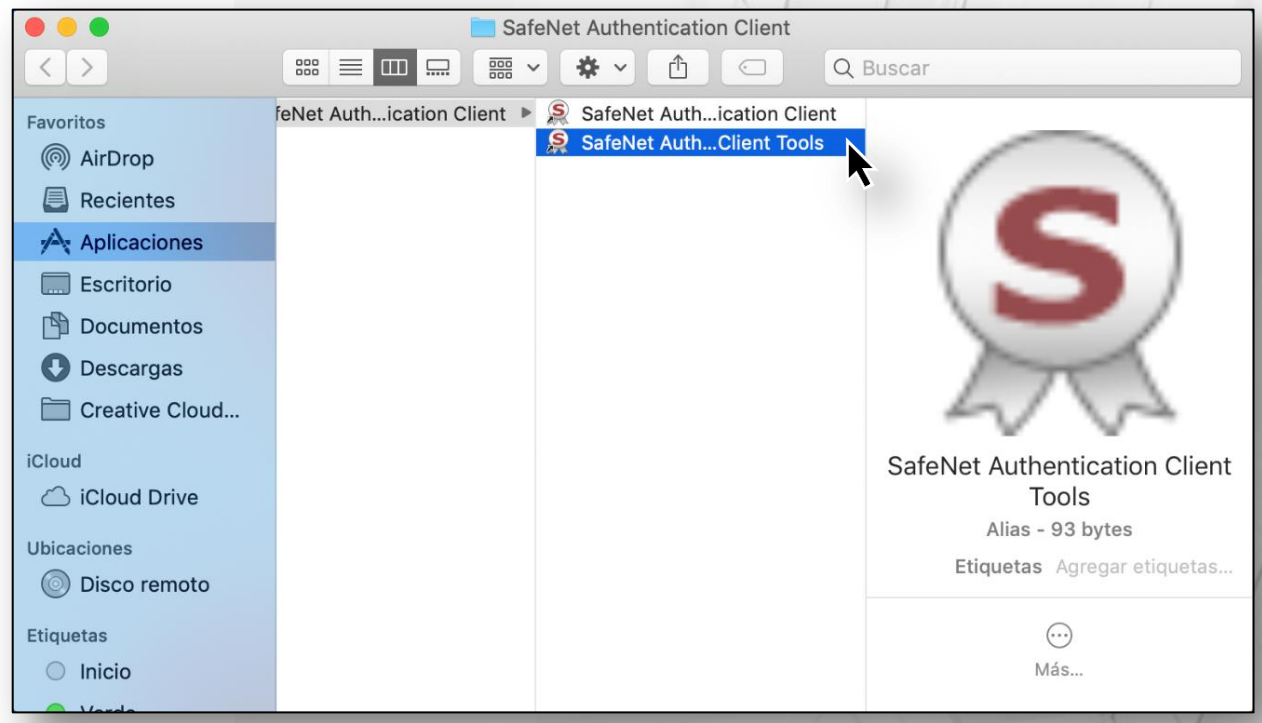

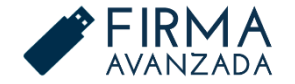

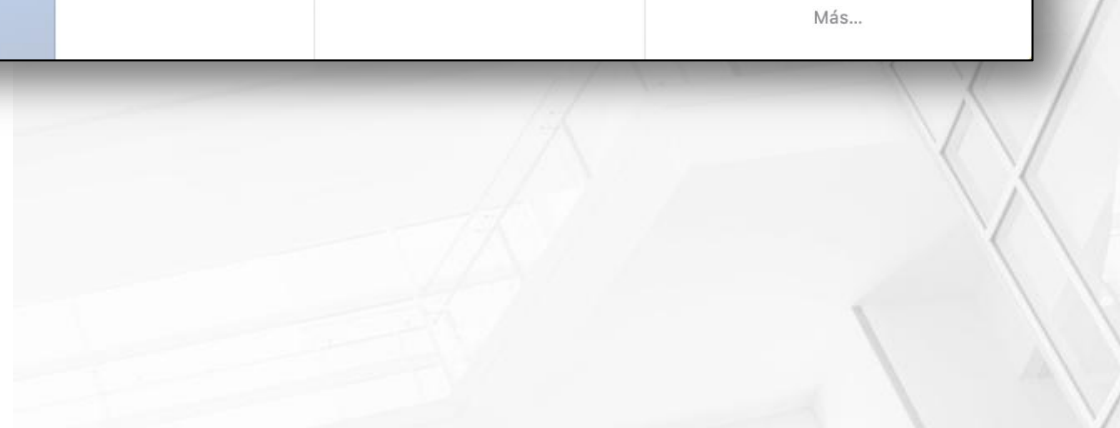

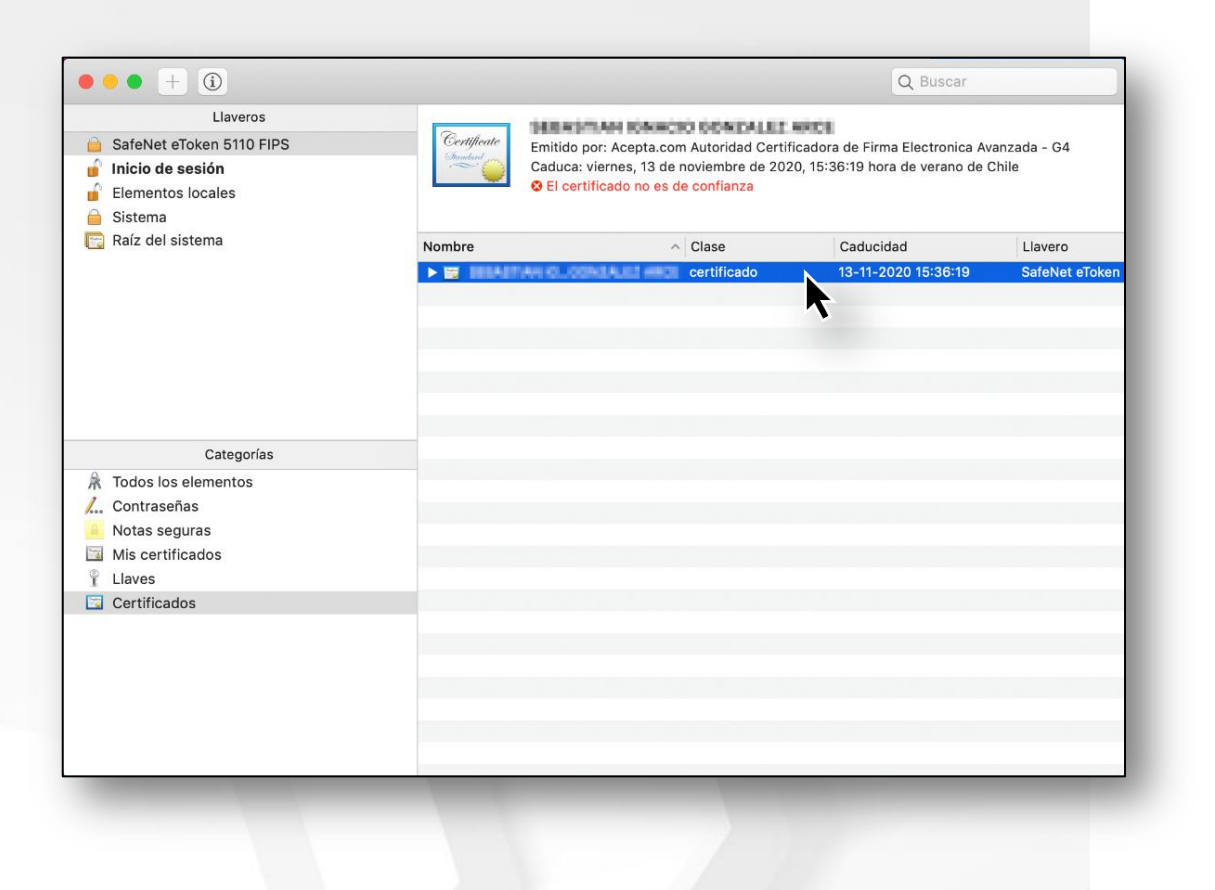

#### Seleccione el certificado y ábralo para darle confianza.

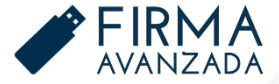

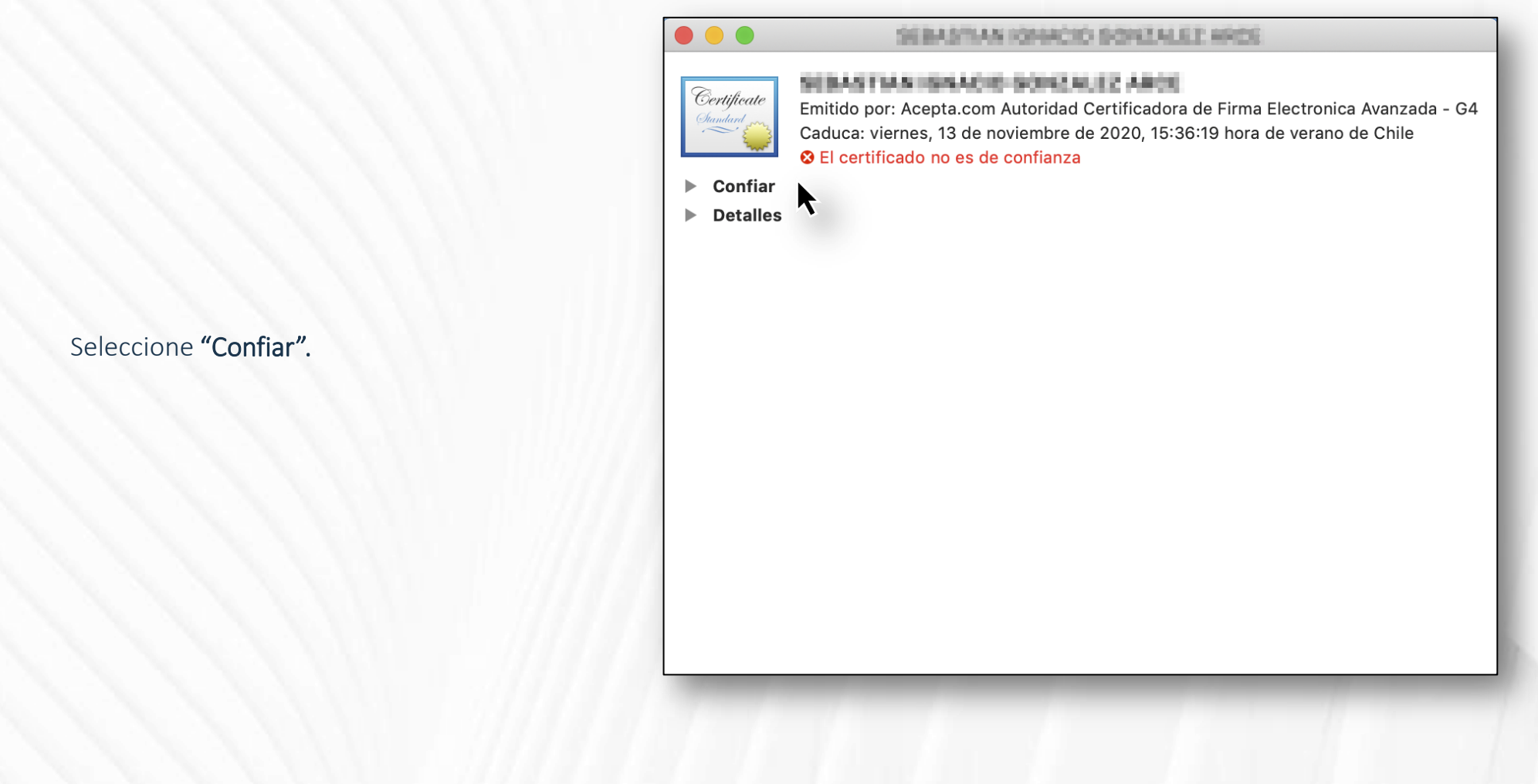

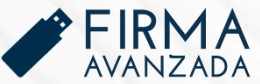

En la primera opción **"Al utilizar este certificado"** seleccione **"Confiar siempre".** 

| Certificate<br>Emitido por: Acepta.com<br>Caduca: viernes, 13 de<br>S El certificado no es c | m Autoridad Certificadora de Firma Electronica Avanzada - G<br>noviembre de 2020, 15:36:19 hora de verano de Chile<br>de confianza |
|----------------------------------------------------------------------------------------------|----------------------------------------------------------------------------------------------------|
| ▼ Confiar<br>Al utilizar este certificade ✓                                                  | Usar configuración predeterminada                                                                                                  |
| SSL (Secure Sockets Layer<br>Correo seguro (S/MIME)                                          | Confiar siempre<br>No confiar nunca<br>ningun vaior especificado                                                                   |
| Autenticación ampliable (EAP)                                                                | ningún valor especificado                                                                                                    |
| Seguridad IP (IPsec)                                                                         | ningún valor especificado                                                                                                    |
| Firma de código                                                                              | ningún valor especificado                                                                                                    |
| Impresión de fecha                                                                           | ningún valor especificado                                                                                                    |
| Política básica X.509                                                                        | ningún valor especificado                                                                                                    |
| ▶ Detalles                                                                                   |                                                                                                    |

Y así todos los parámetros siguientes cambiarán.

|                                                                                                    | SOMOTI                     | AN IONING IS GONZALEZ AND | 6          |  |  |
|----------------------------------------------------------------------------------------------------|----------------------------|---------------------------|------------|--|--|
| Certificate<br>Emitido por: Acepta.com Autoridad Certificadora de Firma Electronica Avanzada - G4<br>Caduca: viernes, 13 de noviembre de 2020, 15:36:19 hora de verano de Chile<br>El certificado no es de confianza<br>Confiar |                            |                           |            |  |  |
| Alu                                                                                                    | utilizar este certificado: | Confiar siempre           | \$ €       |  |  |
| SSL (S                                                                                                    | Secure Sockets Layer)      | Confiar siempre           | <b>\$</b>  |  |  |
| Correo seguro (S/MIME)                                                                                                    |                            | Confiar siempre           | $\Diamond$ |  |  |
| Autentica                                                                                                    | ación ampliable (EAP)      | Confiar siempre           | $\diamond$ |  |  |
|                                                                                                    | Seguridad IP (IPsec)       | Confiar siempre           |            |  |  |
|                                                                                                    | Firma de código            | Confiar siempre           |            |  |  |
|                                                                                                    | Impresión de fecha         | Confiar siempre           | \$         |  |  |
|                                                                                                    | Política básica X.509      | Confiar siempre           | \$         |  |  |
| Detalles                                                                                                    |                            |                           | k          |  |  |
|                                                                                                    |                            |                           |            |  |  |

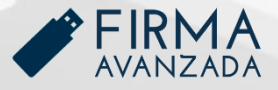

Ingrese el usuario y contraseña del dispositivo (Mac) que está utilizando, luego haga clic en **"Actualizar configuración".** 

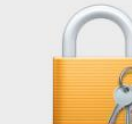

Estás realizando cambios en tu configuración de confianza para certificados.

Ingresa tu contraseña para permitir esta acción.

Usuario: Usuario

Contraseña: •••••

Cancelar Actualizar configuración

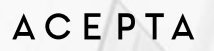

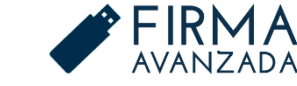

## FIN DE LA CONFIGURACIÓN

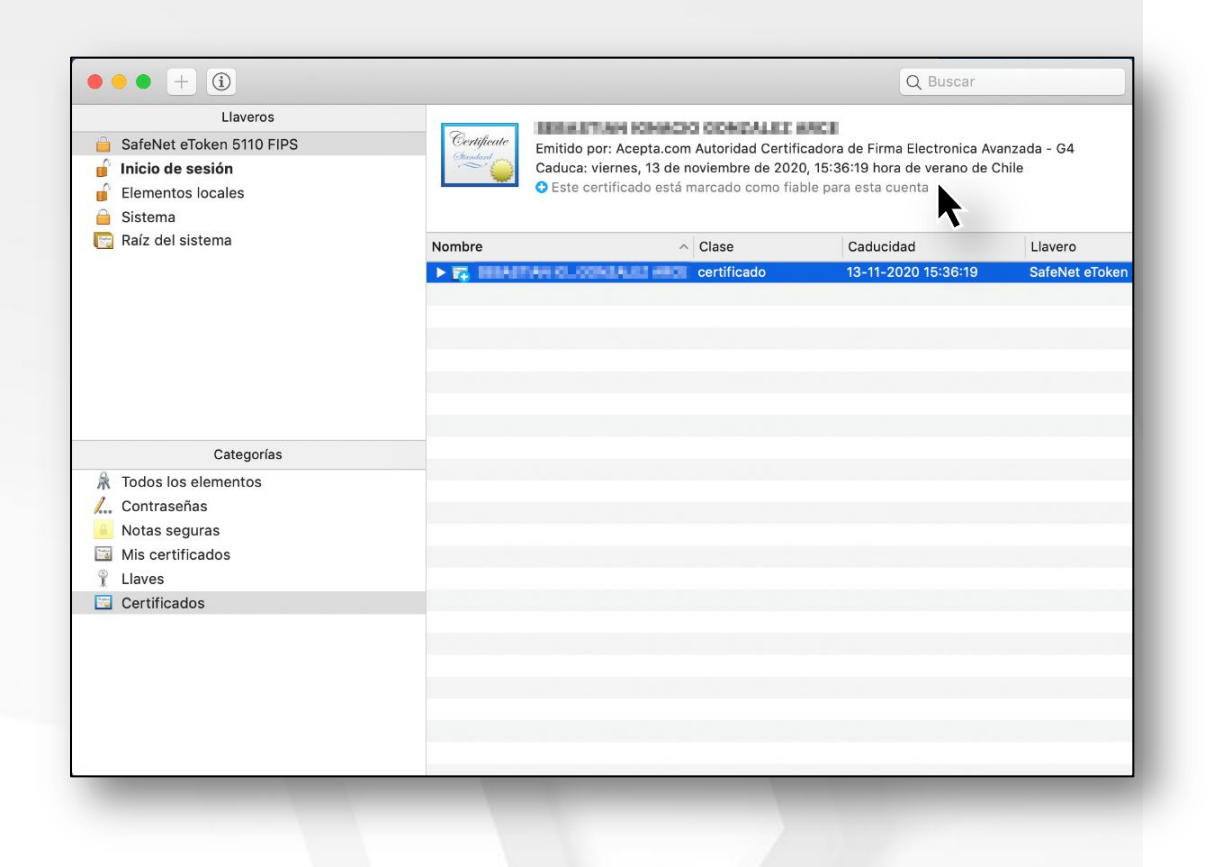

Y así su firma electrónica avanzada quedará marcada como fiable para la cuenta.

Ya puede firmar documentos digitales.

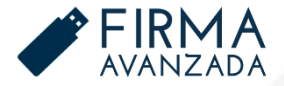

### MESA DE AYUDA

TELÉFONO SOPORTE +562 2496 8100 Opción 2 Lunes a viernes 09:00 a 18:00 hrs.

https://asistencia.acepta.com/

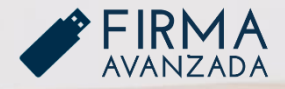

ACEPTA